## In this document:

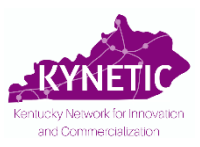

- A. Completing Your Pre-Application ......Pg. 1
- B. How to Save Your Application and Return Later ......Pg. 7C. Conflict of Interest Form......Pg. 10

## A. Completing Your Pre-Application

- 1. Click here to access the online pre-application form: <u>https://redcap.uky.edu/redcap/surveys/?s=LREWDKWYJCA83M34</u>
- 2. Read ALL instructions carefully. All fields are required.
- 3. Consultation with KYNETIC Project Managers is strongly recommended. Submit a Consultation Request form using the link or by emailing KYNETIC.
- **4.** Download the "KYNETIC Cycle 9 Project Description" template at the bottom of the page and complete your Project Description.
- 5. Click "Next Page" at the bottom of Pg. 1 to begin.

|                                                                                                    | Page 1 of 5 |  |
|----------------------------------------------------------------------------------------------------|-------------|--|
| Welcome to KYNETIC!                                                                                                    |             |  |
| This pre-application will close on Tuesday, July 18, 2023 at 5:00pm EDT.                                                                                                    |             |  |
| Questions           We strongly recommend consulting with KYNETIC Project Managers prior to submitting Request a Consultation for a Consultation Request Form           KYNETIC Project Managers can assist you with various aspects of the pre-application preparation, including the review of drafts prior to submission. We encourage informal inquiries about whether an idea or product would be suitable for this program. If needed, we also may be able to help identify a suitable collaborator(s) and/or faculty sponsor for non-faculty applicants.           Click here to view the KYNETIC Cycle 8 Request for Applications (RFA): |             |  |
| https://www.research.uky.edu/uploads/kynetic-cycle-8-rfa<br>Need help? Review the Pre-application Submission Instructions:<br>https://www.research.uky.edu/uploads/kynetic-cycle-8-pre-application-instructions<br>If you have questions, please email KYNETIC:                                                                                                    |             |  |
| For Investigators at: Please contact:                                                                                                    |             |  |
| University of Kentucky kynetic@uky.                                                                                                    |             |  |
| University of Louisville kynetic@louisville.edu                                                                                                    |             |  |
| Eastern Kentucky University<br>Kentucky Community & Technical College System (KCTCS)<br>Kentucky State University<br>Morehead State University<br>Murray State University<br>Northern Kentucky University<br>Western Kentucky University                                                                                                    |             |  |
| Sections of this pre-application:         • Applicant (PI/Contact PI) Information         • Project Information         • Additional Investigators (Faculty Sponsor, MPI, Co-L, and Other Significant Contributor Information) (if applicable)         • Upload Project Description and non-confidential abstract (template provided below)         • Conflict of Interest Disclosure (automatically re-directed after submission)         You will have the option to Save & Return to this pre-application.                                                                                                    |             |  |
| Please download and review before you begin the pre-application. Attachment:                                                                                                    |             |  |
| Click "Next Page" to begin!                                                                                                    |             |  |
| Next Page>><br>Save & Return Later                                                                                                    |             |  |

6. \_Section 1. Applicant (PI/Contact PI) Information. Fill in this section for the PI/Contact PI only.

| Last Name:                                                                                                    |                                                                                                    |                             |
|----------------------------------------------------------------------------------------------------|----------------------------------------------------------------------------------------------------|-----------------------------|
| First Name:                                                                                                    |                                                                                                    |                             |
| Phone:                                                                                                    |                                                                                                    |                             |
| Email:                                                                                                    |                                                                                                    |                             |
| Institution:                                                                                                    |                                                                                                    | ~                           |
| Department:                                                                                                    |                                                                                                    |                             |
| Position:                                                                                                    | <b>~</b>                                                                                                    |                             |
| F <mark>or <i>any</i> product/technology (not</mark><br>have you, (the Pl/Contact Pl) eve                                                                                                    | necessarily the one in this applicati<br>r:<br>Yes                                                                                                    | <mark>on),</mark><br>No     |
| For any product/technology (not<br>have you, (the PI/Contact PI) eve<br>icensed a technology?                                                                                                    | necessarily the one in this applicati<br>r:<br>Yes                                                                                                    | <mark>on),</mark><br>№      |
| For any product/technology (not<br>have you, (the PI/Contact PI) eve<br>icensed a technology?<br>must provide value<br>itarted a company?<br>must provide value                                                                                                    | necessarily the one in this applicati r: Yes O                                                                                                    | <mark>on),</mark><br>№<br>○ |
| For any product/technology (not<br>have you, (the PI/Contact PI) eve<br>Licensed a technology?<br>'must provide value<br>Started a company?<br>'must provide value<br>Applied for a patent?<br>'must provide value                                                        | necessarily the one in this applicati r: Yes O O O O                                                                                                    | on),<br>No<br>O             |
| For any product/technology (not<br>have you, (the PI/Contact PI) eve<br>Licensed a technology?<br>* must provide value<br>Started a company?<br>* must provide value<br>Applied for a patent?<br>* must provide value<br>Applied for a trademark?<br>* must provide value | necessarily the one in this applications in the second second sec | on),<br>No<br>O             |

7. Section 2. Project Information. Enter your project information here. The title of the project should not contain confidential/proprietary information.

| Section 2. Project Information                                                             |                              |                                      |        |  |
|--------------------------------------------------------------------------------------------|------------------------------|--------------------------------------|--------|--|
| The title of the project should not contain confidential/proprietary information.          |                              |                                      |        |  |
| All fields are required.                                                                   |                              |                                      |        |  |
| Project Title:                                                                             |                              |                                      |        |  |
| Research / Disease Area:                                                                   | [                            | v                                    |        |  |
| Product Type:                                                                              |                              |                                      |        |  |
| How long have you been working on this technology?                                         |                              | Year(                                | s)     |  |
|                                                                                            |                              |                                      |        |  |
| Have you or another member of your team                                                    | previously                   | Yes                                  |        |  |
| submitted a KYNETIC pre-application for th<br>or a closely related project?                | his project                  |                                      | $\leq$ |  |
| * must provide value                                                                       |                              | No                                   |        |  |
|                                                                                            |                              |                                      | reset  |  |
|                                                                                            |                              |                                      |        |  |
|                                                                                            |                              |                                      |        |  |
| For this product/technology, please indicat                                                | e whether the following hav  | ve occurred:                         |        |  |
| Note: TTO = Technology Transfer Office (e.g., )                                            | Kentucky Commercialization V | entures (KCV), UK Office of Technolo | osv.   |  |
| Commercialization (OTC), UofL Office of Resea                                              | arch and Innovation)         |                                      |        |  |
|                                                                                            |                              |                                      |        |  |
| Discussed with TTO?                                                                        | Yes                          | No                                   |        |  |
| * must provide value                                                                       | 0                            | 0                                    |        |  |
| Submitted invention disclosure to TTO?                                                     | 0                            | 0                                    | reset  |  |
| * must provide value                                                                       |                              |                                      | reset  |  |
| Submitted patent application?                                                              | 0                            | 0                                    |        |  |
|                                                                                            |                              |                                      | reset  |  |
| Patent issued?<br>* must provide value                                                     | 0                            | 0                                    |        |  |
| Trademark registered?                                                                      | 0                            | 0                                    | reset  |  |
| * must provide value                                                                       | 0                            | 0                                    | recet  |  |
| Copyright granted?                                                                         | 0                            | 0                                    | reset  |  |
| - must provide variat                                                                      |                              |                                      | reset  |  |
| Do you have any current, pending, or previous funding RELEVANT to this product/technology? |                              |                                      |        |  |
|                                                                                            | Yes                          | No                                   |        |  |
| Active Funding:                                                                            | 0                            | 0                                    |        |  |
| - must provide variat                                                                      |                              |                                      | reset  |  |
| Pending Funding:<br>* must provide value                                                   | 0                            | 0                                    |        |  |
| Providence From House                                                                      | 0                            | 0                                    | reset  |  |
| * must provide value                                                                       | 0                            | 0                                    |        |  |
| reset                                                                                      |                              |                                      |        |  |
| << Previous Page                                                                           |                              | Next Page >>                         |        |  |
|                                                                                            |                              |                                      |        |  |
|                                                                                            | Save & Return Later          |                                      |        |  |
|                                                                                            |                              |                                      |        |  |

8. Section 3. Additional Investigators: Faculty Sponsor Information. Complete the Faculty Sponsor section if applicable. Non-faculty applicants (staff, trainees, and students) must identify a faculty member who is willing to sponsor their application.

| Section 3. Additional Investigators                                                                                                    |                                                                                                    |                                                            |  |  |
|----------------------------------------------------------------------------------------------------|----------------------------------------------------------------------------------------------------|------------------------------------------------------------|--|--|
| All fields are required.                                                                                                    |                                                                                                    |                                                            |  |  |
| All personnel listed on this pre-application will be asked to complete the "KYNETIC Contributor Form".                                                                                                    |                                                                                                    |                                                            |  |  |
| Personnel other than MPI, Co-I, OSC, or Faculty Sponsor do not need to be listed here.                                                                                                    |                                                                                                    |                                                            |  |  |
| KYNETIC Investigator Roles:                                                                                                    |                                                                                                    |                                                            |  |  |
| Principal Investigator (PI): Individual who is responsible for leading and directing the project, intellectually<br>and logistically. Multiple PIs are permitted (maximum of 3). When a multiple PI model is used, "Contact<br>PI" is used to refer to the PI who will receive communications from the KYNETIC program, and "MPI" is<br>used to refer to an additional PI(s), i.e., those who are not the Contact PI.<br>Co-Investigator (Co-I): Individual who is involved with the PI in the scientific development or execution of |                                                                                                    |                                                            |  |  |
| Other Significant Contributor (OSC<br>scientific development or execution<br>the project. Individuals with measure                                                                                                    | Enc.                                                                                                    | ry role to the<br>able effort to<br>rs (OSCs). Consultants |  |  |
| can be included if they meet this def                                                                                                    | inition.                                                                                                    |                                                            |  |  |
| Faculty Sponsor Information                                                                                                    |                                                                                                    |                                                            |  |  |
| If the PI/Contact PI is a non-faculty a<br>faculty sponsor is required. If a proje<br>project oversight, which may include<br>IRB/IACUC protocol management/su<br>project/application, but it is not requ<br>Faculty sponsors are required to con<br>willingness to serve as a sponsor on                                                                                                    | pplicant (i.e., staff, postdoctoral trainee, student), a<br>ect is awarded funding, the faculty sponsor must agree to pr<br>but is not necessarily limited to, financial/account manage<br>pervision. A faculty sponsor may also be an MPI, Co-I, or OS<br>irred for a faculty sponsor to also be an MPI, Co-I, or OSC.<br>nplete the "KYNETIC Contributor Form", which will ask them<br>the pre-application. | rovide<br>ment and<br>iC on a<br>to confirm their          |  |  |
| Faculty Facasar Last Name                                                                                                    |                                                                                                    |                                                            |  |  |
| Faculty Sponsor Last Name:                                                                                                    |                                                                                                    |                                                            |  |  |
| Faculty Sponsor First Name:                                                                                                    |                                                                                                    |                                                            |  |  |
| Faculty Sponsor Email:                                                                                                    |                                                                                                    |                                                            |  |  |
| Faculty Sponsor Phone:                                                                                                    |                                                                                                    |                                                            |  |  |
| Faculty Sponsor Institution:                                                                                                    |                                                                                                    |                                                            |  |  |
| Faculty Role for this project:                                                                                                    |                                                                                                    |                                                            |  |  |
| A faculty sponsor may also be an MPI, Co-I, or OSC on a<br>project/application, but <u>it is not required</u> .                                                                                                    |                                                                                                    |                                                            |  |  |
| If the faculty sponsor <u>will not</u> also be an MPI, Co-I, or OSC,<br>please select "Faculty Sponsor Only".                                                                                                    |                                                                                                    |                                                            |  |  |
|                                                                                                    |                                                                                                    |                                                            |  |  |
| Are there other investigators on this project? Yes                                                                                                    |                                                                                                    |                                                            |  |  |
| No reset                                                                                                    |                                                                                                    |                                                            |  |  |
| << Previous Pag                                                                                                    | ge Next Page >                                                                                                    | >                                                          |  |  |
|                                                                                                    | Save & Return Later                                                                                                    |                                                            |  |  |

9. Section 3. Additional Investigators. Indicate whether there are additional investigators on the project and provide their information. *Do not include yourself or Faculty Sponsor (if applicable) in the count.* 

| Are there other investigators on this project?           | Yes  |  |  |  |  |
|----------------------------------------------------------|------|--|--|--|--|
| must promoe venue                                        |      |  |  |  |  |
|                                                          | rese |  |  |  |  |
|                                                          |      |  |  |  |  |
| How many other investigators are on the project?         | 1    |  |  |  |  |
| Do not include yourself or faculty sponsor in the count. |      |  |  |  |  |
| * must provide value                                     |      |  |  |  |  |
|                                                          | 3    |  |  |  |  |
|                                                          | 4    |  |  |  |  |
|                                                          | 5    |  |  |  |  |
|                                                          |      |  |  |  |  |
|                                                          |      |  |  |  |  |
|                                                          | 7    |  |  |  |  |
|                                                          | 8    |  |  |  |  |
|                                                          | و ا  |  |  |  |  |
|                                                          | 10   |  |  |  |  |
|                                                          | rese |  |  |  |  |
| Additional Investigator #1                               |      |  |  |  |  |
| Last Name:                                               |      |  |  |  |  |
| First Name:                                              |      |  |  |  |  |
| Email:                                                   |      |  |  |  |  |
| Phone:                                                   |      |  |  |  |  |
| Role:                                                    | ×    |  |  |  |  |
| Institution:                                             |      |  |  |  |  |
| Additional Investigator #2                               |      |  |  |  |  |
| Last Name:                                               |      |  |  |  |  |
| First Name:                                              |      |  |  |  |  |
| Email:                                                   |      |  |  |  |  |
| Phone:                                                   |      |  |  |  |  |
| Role:                                                    |      |  |  |  |  |
| Institution:                                             | v    |  |  |  |  |
| << Previous Page Next Page >> Save & Return Later        |      |  |  |  |  |

- **10. Section 4. Project Description.** If you have not done so already, download the "KYNETIC Cycle 7 Project Description" template and complete your Project Description. Follow the instructions that appear to submit your Project Description.
- 11. Click "Submit" below by 5:00pm ET on Tuesday, Feb 13, 2024 in order for KYNETIC to receive your pre-application.

|                                                                                                    |                             | Page 5 of 5    |  |  |
|----------------------------------------------------------------------------------------------------|-----------------------------|----------------|--|--|
| Section 4. Project Description                                                                                                    |                             |                |  |  |
| All fields are required.                                                                                                    |                             |                |  |  |
|                                                                                                    |                             |                |  |  |
| Download and complete the "KYNETIC Cycle 8 Project Description" template below.                                                    |                             |                |  |  |
| Microsoft Word and PDF files are acceptable. PDF files are strongly recommended to retain formatting.                              |                             |                |  |  |
| Required Format: 0.5* margins, 11 pt Arial font, single spaced                                                                     |                             |                |  |  |
| Attachment: WKYNETIC Cycle 8 Project Description                                                                                   |                             |                |  |  |
|                                                                                                    |                             |                |  |  |
|                                                                                                    |                             |                |  |  |
| Upload your completed Project Description here.                                                                                    |                             | 1 Upload file  |  |  |
| PDF files are strongly recommended to retain formatting.                                                                           |                             | a oproad me    |  |  |
| * must provide value                                                                                                    |                             |                |  |  |
|                                                                                                    |                             |                |  |  |
|                                                                                                    |                             |                |  |  |
| If you have questions, please email KYNETI                                                                                         | C:                          |                |  |  |
|                                                                                                    |                             |                |  |  |
| For Investigators at: Please contact:                                                                                              |                             | e contact:     |  |  |
| University of Kentucky kynetic@uky.edu                                                                                             |                             |                |  |  |
| University of Louisville                                                                                                    | kynetic@                    | louisville.edu |  |  |
| Eastern Kentucky University                                                                                                    | Eastern Kentucky University |                |  |  |
| Kentucky Community & Technical College System (KCTCS)                                                                              |                             |                |  |  |
| Kentucky State University<br>Morehead State University                                                                             |                             |                |  |  |
| Murray State University                                                                                                    | kynetic@                    | louisville.edu |  |  |
| Northern Kentucky University                                                                                                    |                             |                |  |  |
| Western Kentucky University                                                                                                    |                             |                |  |  |
|                                                                                                    |                             |                |  |  |
| If you need to exit and submit your pre-application later, click "Save and Return Later" to get a return code and                  |                             |                |  |  |
| an email link. You can also use this feature to make modifications to your pre-application after submission up                     |                             |                |  |  |
| until the pre-application deadline.                                                                                                |                             |                |  |  |
| You must click "Submit" below by 5:00pm EDT on Tuesday, July 18, 2023 EDT in order for KYNETIC to receive your<br>pre-application. |                             |                |  |  |
|                                                                                                    |                             |                |  |  |
| << Previous Page                                                                                                    | Submit                      |                |  |  |
| Save & Return Later                                                                                                    |                             |                |  |  |
|                                                                                                    |                             |                |  |  |

### B. How to Save Your Application and Return Later

1. Save & Return Later. If at any point you need to leave the application and return later, OR if you want access to your application post-submission up until the deadline, click "Save & Return Later" at the bottom of the screen. A pop-up window should appear. Write down the code provided, or email it to yourself, and close the pop-up window. The code will NOT be automatically emailed to you.

|                                               |                                                            | ses were saveu:                                                                                                    |                                                                                              |               |
|-----------------------------------------------|------------------------------------------------------------|----------------------------------------------------------------------------------------------------|----------------------------------------------------------------------------------------------|---------------|
| ou have chosen to st<br>nk and your neturn co | op the survey for no<br>de. See the instructi              | w and return at a later time to complete it.<br>ions below.                                                                                                    | To return to this survey, you will need both                                                 | the survey    |
| diama cada                                    |                                                            |                                                                                                    |                                                                                              |               |
| 1.) Keturn Lode                               | is transiendt in om                                        | for to continue the current where you left of                                                                                                    | f. Please write down the value listed below                                                  |               |
| A recurri cooc                                | a required more                                            | an to continue the activity where you tereo                                                                                                    | T. PREASE PRICE SUPPRIATE THE VALUE RATES SETUP.                                             |               |
| Return Code                                   | NKA34E7M                                                   |                                                                                                    |                                                                                              |               |
| * The return code                             | r will NOT be included in                                  | n the ernal below.                                                                                                    |                                                                                              |               |
| 2.) Sugar lie h fa                            | mturning                                                   |                                                                                                    |                                                                                              |               |
| You may book<br>address below                 | mark this page to re<br>For security purpo                 | eturn to the survey, OR you can have the su<br>uses, the return code will NOT be included                                                                                                    | rvey link emailed to you by providing your e<br>d in the email. If you do not receive the em | email<br>Iall |
| soon afterwar                                 | d, please check your                                       | r junk Email folder.                                                                                                    |                                                                                              |               |
| Foter email                                   | address                                                    | Send Survey Link                                                                                                    |                                                                                              |               |
| t your critical                               |                                                            | ad with one to add with an and a strength of the                                                                                                    |                                                                                              |               |
| Continue Survey                               | INDW _                                                     |                                                                                                    |                                                                                              |               |
| Contribut Solitis                             | NOW                                                        | Powered by REDCap                                                                                                    |                                                                                              |               |
|                                               | Return                                                     | Powered by REDCap                                                                                                    | *                                                                                            |               |
|                                               | 'Return<br>Copy or<br>not be<br>the cod<br>page.<br>Return | Powered by REDCap<br>a Code' needed to return<br>write down the Return Code below.<br>able to return and continue this surve<br>e, click <i>Close</i> and follow the other insi<br>Code: NKA34E7M | Without it, you will<br>ty. Once you have<br>ructions on this                                |               |

2. Save & Return Later. Enter your email address and click "Send Survey Link" to have the return link emailed to you. The code will NOT be emailed to you.

|                                           | ises were suved.                                                                                                    |                                                                                                    |
|-------------------------------------------|----------------------------------------------------------------------------------------------------|----------------------------------------------------------------------------------------------------|
| p the survey for r<br>ie. See the instruc | iow and return at a later time to complete it. To return to this survey, you v<br>tions below.                                                                   | vill need both the <i>survey</i>                                                                                                    |
|                                           |                                                                                                    |                                                                                                    |
| s *required* in o                         | rder to continue the survey where you left off. Please write down the value                                                                                      | listed below.                                                                                                    |
| NKA34E7M                                  |                                                                                                    |                                                                                                    |
| will NOT be included                      | in the email below.                                                                                                    |                                                                                                    |
| se check your Jur                         | ik Email folder.                                                                                                    |                                                                                                    |
| il.com                                    | Send Survey Link                                                                                                    |                                                                                                    |
| il.com<br>ess will not be associ          | Send Survey Link<br>ated with or stored with your survey responses.                                                                                              |                                                                                                    |
|                                           | le. See the instruct<br>s <b>*required*</b> in o<br>NKA34E7M<br>will NOT be included<br>returning<br>mark this page to<br>For security purp<br>se check your Jur | e. See the instructions below. s *required* in order to continue the survey where you left off. Please write down the value NKA34E7M will NOT be included in the email below. returning nark this page to return to the survey, OR you can have the survey link emailed to you by pro For security purposes, the return code will NOT be included in the email. If you do not n se check your Junk Email folder. |

**3.** Save & Return Later. To return to your application, follow the return link in your email OR navigate to the original pre-application link and click "Returning?" in the top right corner of the page. A pop-up window will appear, click "Continue the survey."

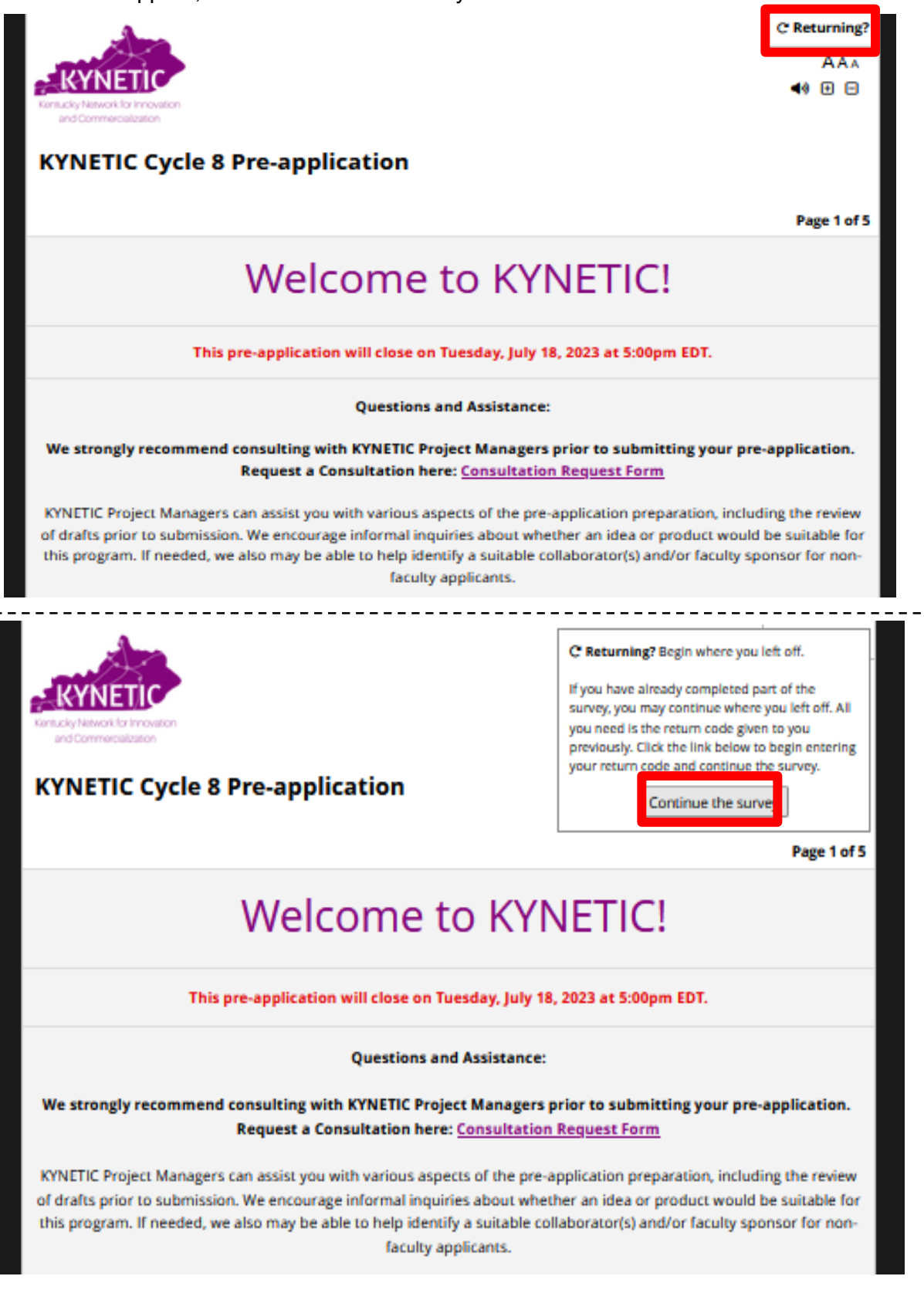

4. Save & Return Later. Enter your Return Code and click "Submit your Return Code" to return to your saved application OR your previously submitted application. You may modify a submitted pre-application at any point up until the deadline.

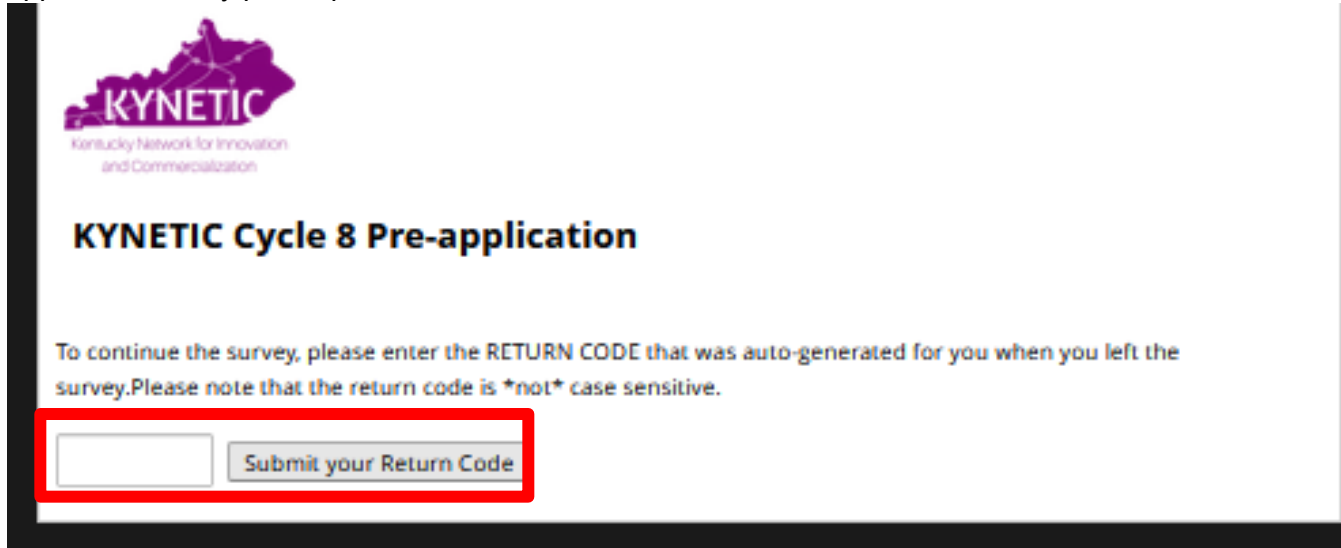

# C. Conflict of Interest Form

**1. Conflict of Interest.** Carefully consider the list of potential reviewers and KYNETIC personnel and determine whether you feel they have any conflicts of interest. Indicate whether you have any concerns.

| <ul> <li>Has a financial interest in a tech<br/>application, through funds awar</li> </ul>                                                                 | nology being reviewed (is an inventor or co-inventor on a related patent<br>ded, royalties, etc.), or                                                                                            |  |  |  |
|----------------------------------------------------------------------------------------------------|----------------------------------------------------------------------------------------------------|--|--|--|
| <ul> <li>Is direct/key personnel on an ap</li> </ul>                                                                                                    | plication (PI, Co-I, OSC, Faculty Sponsor, etc.), or                                                                                                    |  |  |  |
| <ul> <li>Has a company or product (or p<br/>the project</li> </ul>                                                                                         | roduct in development) that is directly competitive with the product envisioned in                                                                                                    |  |  |  |
| All Internal Advisory Committee (IAC) and KYNETIC team members are covered by a confidentiality agreement<br>to participate in the KYNETIC review process. |                                                                                                    |  |  |  |
| KYNETIC Internal Advisory Committee (IAC)                                                                                                    |                                                                                                    |  |  |  |
| Name                                                                                                    | Institution                                                                                                    |  |  |  |
| Bob Pervine                                                                                                    | ob Pervine Murray State University                                                                                                    |  |  |  |
| Ranjit Koodali                                                                                                    | Western Kentucky University                                                                                                    |  |  |  |
| Gus Benson                                                                                                    | Eastern Kentucky University                                                                                                    |  |  |  |
| Samantha Langley Turphaugh                                                                                                    |                                                                                                    |  |  |  |
| samanna cangley-runnuaugh                                                                                                    | Northern Kentucky University                                                                                                    |  |  |  |
| Shannon Harr                                                                                                    | Northern Kentucky University<br>Morehead State University                                                                                                    |  |  |  |
| Shannon Harr<br>Jiapeng Huang                                                                                                    | Northern Kentucky University Morehead State University University of Louisville                                                                                                    |  |  |  |
| Shannon Harr<br>Jiapeng Huang<br>Tom Prisinzano                                                                                                    | Northern Kentucky University<br>Morehead State University<br>University of Louisville<br>University of Kentucky                                                                                  |  |  |  |
| Sannan da Cangey Humbaugh<br>Shannon Harr<br>Jiapeng Huang<br>Tom Prisinzano<br>Tommy Roussel                                                              | Northern Kentucky University<br>Morehead State University<br>University of Louisville<br>University of Kentucky<br>University of Louisville                                                      |  |  |  |
| Shannon Harr<br>Jiapeng Huang<br>Tom Prisinzano<br>Tommy Roussel<br>Ethan Sharp                                                                            | Northern Kentucky University<br>Morehead State University<br>University of Louisville<br>University of Kentucky<br>University of Louisville<br>Kentucky State University                         |  |  |  |
| Jamanna Largey in hough<br>Jiapeng Huang<br>Tom Prisinzano<br>Tommy Roussel<br>Ethan Sharp<br>Jon Thorson                                                  | Northern Kentucky University<br>Morehead State University<br>University of Louisville<br>University of Kentucky<br>University of Kentucky<br>Kentucky State University<br>University of Kentucky |  |  |  |

| KYNETIC Leadership Team |                                                                             |  |
|-------------------------|-----------------------------------------------------------------------------|--|
| Name                    | Role                                                                        |  |
| Linda Dwoskin           | KYNETIC Principal Investigator (UK)                                         |  |
| Kevyn Merten            | KYNETIC Principal Investigator (UL)                                         |  |
| David Brock             | Director of Operations, KY Innovation (KY Govt. CED)                        |  |
| lan McClure             | Associate Vice President for Research, Innovation, and Economic Impact (UK) |  |
| Kayla Meisner           | Executive Director, Kentucky Commercialization Ventures (KCV)               |  |
| Laura Savatski          | Executive Director, Innovation and Commercialization (UL)                   |  |

| Personnel listed below will NOT be voting |                                                                        |  |  |
|-------------------------------------------|------------------------------------------------------------------------|--|--|
| Name                                      | Role                                                                   |  |  |
| Sarah Andres                              | KYNETIC Project Manager (UL)                                           |  |  |
| Jennifer Dolly Prothro                    | KYNETIC Project Manager (UK)                                           |  |  |
| Ashton Miller                             | KYNETIC Project Manager (UK)                                           |  |  |
| Jamie Rush                                | KYNETIC Project Manager (UL)                                           |  |  |
| Jessica Sharon                            | KYNETIC Project Manager (UL)                                           |  |  |
| Megan Aanstoos                            | Commercialization Manager (KCV)                                        |  |  |
| Jericho Wilkerson                         | Commercialization Manager (KCV)                                        |  |  |
| Taunya Phillips                           | Director, Office of Technology and Commercialization (UK)              |  |  |
| Eric Hartman                              | Senior Associate Director, Commercialization Team (UK)                 |  |  |
| Matt Upton                                | Senior Associate Director, Intellectual Property Development Team (UK) |  |  |
| Serenity Wright                           | Associate Director, Social Innovation (UK)                             |  |  |
| Holly Clark                               | Senior Commercialization Manager (UK)                                  |  |  |
| Liz Knapp                                 | Commercialization Manager (UK)                                         |  |  |
| Kendra Stenzel                            | Commercialization Manager (UK)                                         |  |  |
| Sara Price                                | Commercialization Manager (UL)                                         |  |  |
| Rob Smith                                 | Commercialization Manager (UL)                                         |  |  |
| Greg Tucker                               | Commercialization Manager (UL)                                         |  |  |

#### All fields are required.

| Your Information           Last Name:         te           First Name:         te | st<br>st                              |                                                  |  |  |
|-----------------------------------------------------------------------------------|---------------------------------------|--------------------------------------------------|--|--|
| Please indicate whethe<br>of interest:<br>* must provide value                    | er you have any concerns or conflicts | No, I have no concerns.<br>Yes, I have concerns. |  |  |
| Submit                                                                            |                                       |                                                  |  |  |

**2. Conflict of Interest.** If you have concerns, please provide the name(s) and describe the conflict. Then click "Submit".

| All fields are required.                                                                                                    |                                         |                                                           |
|----------------------------------------------------------------------------------------------------|-----------------------------------------|-----------------------------------------------------------|
| Your Information                                                                                                    |                                         |                                                           |
| Last Name:                                                                                                    | test                                    |                                                           |
| First Name:                                                                                                    | test                                    |                                                           |
| Please indicate when<br>of interest:<br>* must provide value                                                                       | ther you have any concerns or conflicts | No, I have no concerns.<br>Yes, I have concerns.<br>reset |
| You indicated that you have concerns or conflicts of<br>interest. Please provide the name(s) and describe:<br>* must provide value |                                         | Expand                                                    |
| Submit                                                                                                    |                                         |                                                           |